## HƯỚNG DẪN CÁC BƯỚC ĐÓNG HỌC PHÍ

## 1. Thanh toán qua Website của nhà trường (miễn phí)

Lưu ý: Để thanh toán được trên EduSoft Online thì sinh viên (hoặc người thanh toán hộ) cần phải có tài khoản Internet banking của ngân hàng BIDV

## Sinh viên thực hiện các bước sau:

<u>Bước 1</u>: Sinh viên truy cập vào Website quản lý đào tạo của nhà trường, đăng nhập vào hệ thống bằng **Tên** Đăng Nhập và Mật Khẩu của mình.

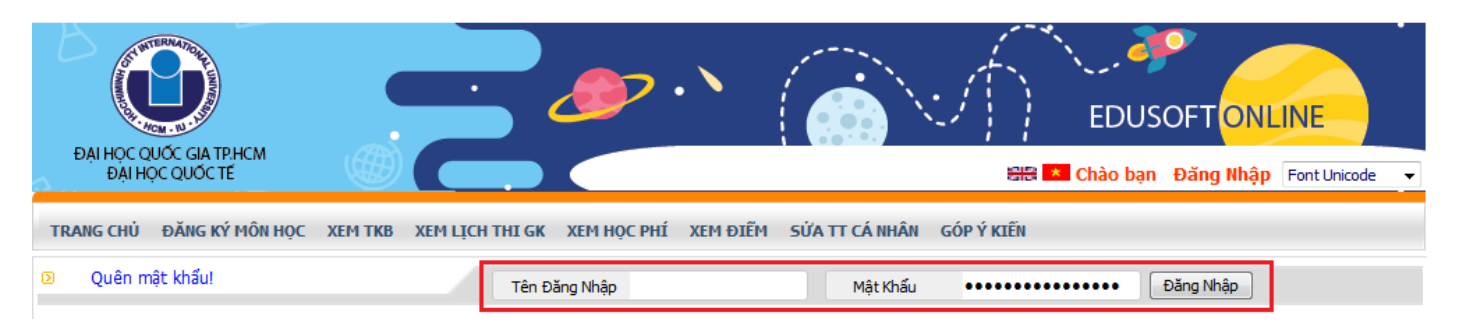

**Bước 2:** Sau khi đăng nhập thành công, sinh viên cần chọn **XEM HỌC PHÍ** để mở giao diện xem và đóng học phí của mình.

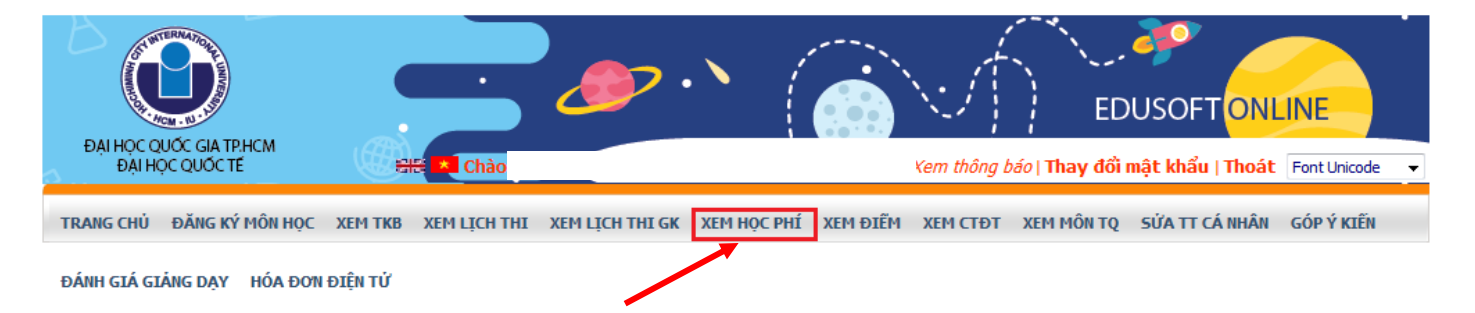

Tiếp theo, sinh viên cần kiểm tra lại số tiền chi tiết học phí trong học kỳ. Khi đã hoàn tất kiểm tra thông tin trên giao diện **XEM HỌC PHÍ**, sinh viên **Click vào mục [ THANH TOÁN ]** để tiến hành thanh toán.

| TRAN                                                                                                    | IG CHỦ 🕴 | ĐĂNG KÌ | ý môn học  | ХЕМ ТКВ                                                        | XEM LỊCH                                                                                       | THI XEM L                                                                                                    | ІСН ТНІ GK      | XEM HQ | C PHÍ | XEM ÐIẾM | XEM CTÐT   | XEM MÔN TQ   | SỬA TT CÁ NHÂN | GÓP Ý KIÊN |
|----------------------------------------------------------------------------------------------------|----------|---------|------------|----------------------------------------------------------------|------------------------------------------------------------------------------------------------|----------------------------------------------------------------------------------------------------|-----------------|--------|-------|----------|------------|--------------|----------------|------------|
| ĐÁNH GIÁ GIÀNG DẠY HÓA ĐƠN ĐIỆN TỬ                                                                                                    |          |         |            |                                                                |                                                                                                |                                                                                                    |                 |        |       |          |            |              |                |            |
|                                                                                                    |          |         |            |                                                                | Mã sinh<br>Tên sin<br>Phái<br>Nơi sinh<br>Lớp<br>Ngành<br>Khoa<br>Hệ đảo<br>Khóa hu<br>Cổ vẫn  | Mẵ sinh viên<br>Tên sinh viên<br>Phải Nữ<br>Nơi sinh TP. HCM<br>Lớp BABA15IU1()<br>Ngành Business Administration<br>Khoa Business<br>Hệ đào tạo Đại học<br>Khóa học <b>2015-2019</b><br>Cổ vấn học tập |                 |        |       |          |            |              |                |            |
| Học kỳ 2 - Năm học 2019-2020                                                                                                    |          |         |            |                                                                |                                                                                                |                                                                                                    |                 |        |       |          |            |              |                |            |
| STT                                                                                                    | Mã Môn   | Học     | Tê         | àn Môn học                                                     |                                                                                                | Mã nhóm                                                                                                    | Tổ thực<br>hành | Số TC  | тснр  | Học pł   | í Miễn giả | ám Phải đóng | ) Ghi          | chú        |
| 1                                                                                                    | BA1701   | U Th    | nesis      |                                                                |                                                                                                | 01                                                                                                    |                 | 12     | 12    | 16 175   | 40         | 0 16 175 04  | 0              |            |
| 2                                                                                                    | EN0121   | U Sp    | eaking AE2 |                                                                |                                                                                                | 06                                                                                                    |                 | 2      | 2     | 1 022 5  | 60         | 0 1 022 56   | 0              |            |
| Số tín chi học phí học kỳ:<br>Học phí học kỳ:<br>Dư/nợ học phí học kỳ trước:<br>Số tiên đã đóng học kỳ:<br>BHYT học kỳ:<br>Dư/ nợ BHYT học kỳ trước:<br>Số tiên BHYT đã đóng học kỳ:<br>Số TIỀN CÒN NỌ: |          |         |            | 14<br>17 19<br>97 90<br>0 VN<br>0 VN<br>563 3<br>0 VN<br>17 89 | 14<br>17 197 600 VND<br>97 960 VND<br>0 VND<br>0 VND<br>563 220 VND<br>0 VND<br>17 858 780 VND |                                                                                                    |                 |        |       |          |            |              |                |            |
| ( Dữ liệu được cập nhật vào lúc: 9:53 Ngày: 17/1/2020 )<br>[THANH TOÁN]                                                                                                    |          |         |            |                                                                |                                                                                                |                                                                                                    |                 |        |       |          |            |              |                |            |

**Bước 3:** Sau khi chọn mục [ **THANH TOÁN** ], giao diện "Thông tin đóng học phí học kỳ... - Năm học ..." hiện ra, sinh viên kiểm tra lại một lần nữa số tiền mà mình cần phải giao dịch.

| TRANG CHỦ ĐĂNG KÝ MÔN                                                     | Học Xem TKB                                                                       | XEM LỊCH THI                                                                                                    | XEM LỊCH THI GK                                                                                                   | XEM HỌC PHÍ                                  | XEM ÐIẾM                                          | XEM CTĐT                          | XEM MÔN TQ | SỬA TT CÁ NHÂN | GÓP Ý KIẾN |
|---------------------------------------------------------------------------|-----------------------------------------------------------------------------------|----------------------------------------------------------------------------------------------------|----------------------------------------------------------------------------------------------------|----------------------------------------------|---------------------------------------------------|-----------------------------------|------------|----------------|------------|
| ĐÁNH GIÁ GIẢNG DẠY HÓA                                                    | ĐƠN ĐIỆN TỬ                                                                       |                                                                                                    |                                                                                                    |                                              |                                                   |                                   |            |                |            |
| XÁC THỰC GIAO DỊCH                                                        |                                                                                   |                                                                                                    |                                                                                                    |                                              |                                                   |                                   |            |                |            |
| THÔNG TIN ĐÓNG HO                                                         | C PHÍ HOC I                                                                       | Mã sinh viên<br>Tên sinh viên<br>Phải<br>Nơi sinh<br>Lớp<br>Ngành<br>Khoa<br>Hệ đào tạo<br>Khóa học<br>Cổ văn học tậ<br><b>(Ý 2 - NĂM</b> | Nữ<br>TP, HCM<br>BABA151U11<br>Business Adm<br>Business<br>Đại học<br><b>2015-2019</b><br>P<br>HOC <b>2019-20</b> | ()<br>inistration<br>20                      |                                                   |                                   |            |                |            |
| ,<br>Miền giảm:<br>Phải đóng:<br>Đã đóng:<br>Còn nợ:<br>Số tiên đóng mới: | 17,858,780 V<br>V<br>17,858,780 V<br>17,858,780 V<br>17,858,780 V<br>17,858,780 V | ND<br>ND<br>ND<br>ND<br>ND<br>ND<br>ND<br>ND<br>ND<br>ND<br>ND<br>ND<br>ND<br>N                                                           |                                                                                                    | Sinh v<br>đổi số<br>vào ô 1<br>[ <b>Than</b> | iên có t<br>tiền cầi<br>này, sau<br><b>h toán</b> | hể thay<br>n đóng<br>1 đó ch<br>] | y<br>ọn    |                |            |

Tại ô "Số tiền đóng mới" mặc định là số tiền sinh viên còn nợ. Nếu sinh viên có nhu cầu đóng số tiền khác với số còn nợ thì nhập số tiền cần đóng vào ô "Số tiền đóng mới". Sau đó chọn [ **THANH TOÁN** ]

**Bước 4:** Tại giao diện thanh toán của Internet Banking của BIDV, sinh viên cần nhập các thông tin để nhập vào tài khoản thanh toán.

Sau đó tiến hành thanh toán theo hướng dẫn của Internet Banking.

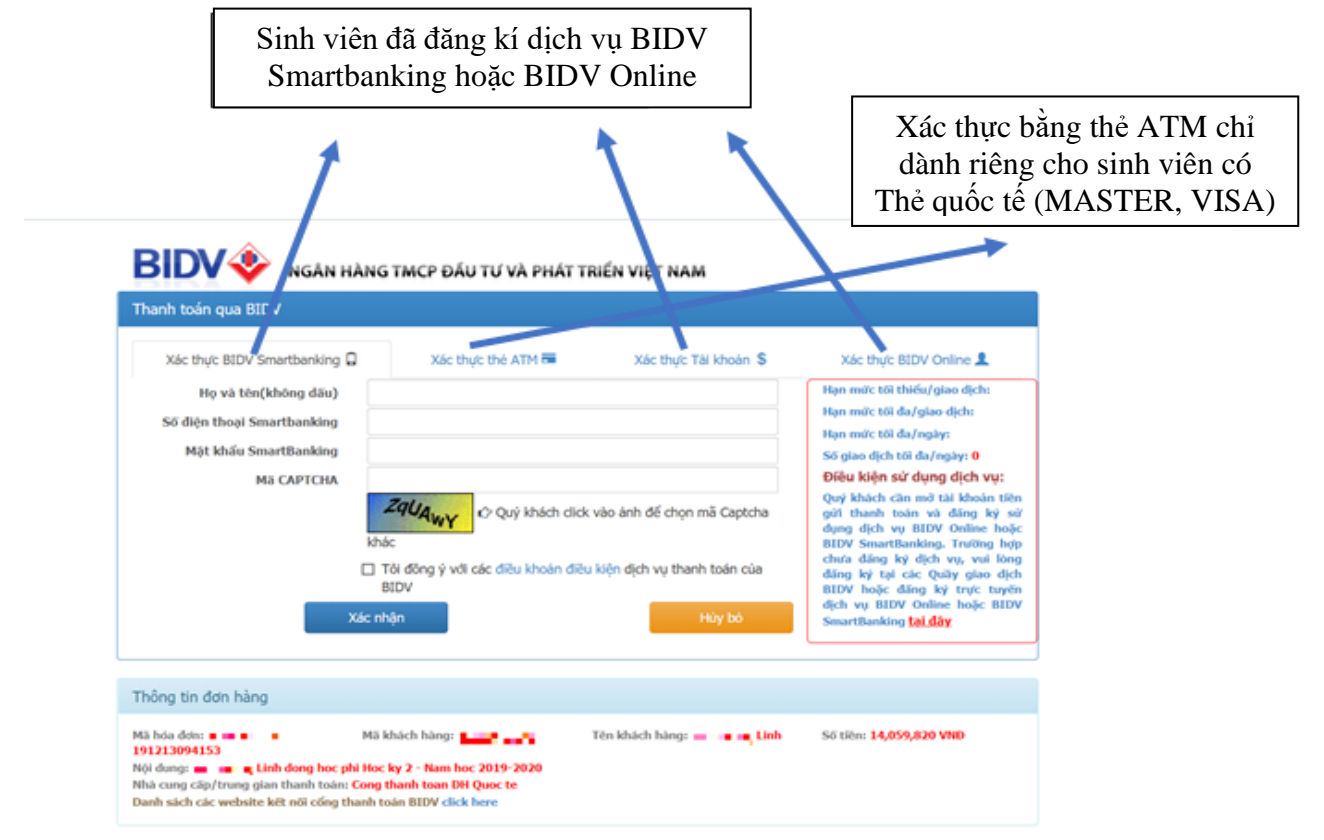

Ho tên chủ tài khoản BIDV đăng kí BIDV NGÂN HÀNG TMCP ĐẦU TƯ VÀ PHÁT TRIỂN VIỆT NAM Smartbanking Thanh toán qua BIDV Xác thực BIDV Smartbanking 🔒 Xác thực thẻ ATM 💳 Xác thực BIDV Online 👤 Xác thực Tài k Số điên thoai đã đăng Han mức tối thiểu/giao dịch Họ và tên(không dấu) kí BIDV Smartbanking Số điện thoại Smartbanking Han mức tối đa/ngày: Mât khẩu SmartBanking o dịch tối đa/ngày: 0 Mât khẩu Điều kiện sử dụng dịch vụ. Ма САРТСНА Quý khách cần mở tài khoản tiên ZQUAWY BIDV 🗸 uý khách click vào ảnh để chọn mã Captcha gửi thanh toán và đăng ký sử dung dich vu BIDV Online hoăc BIDV SmartBanking. Trường hợp chưa đăng ký dịch vụ, vui lòng Tôi đồng ý với các điều khoản điều kiên dịch vụ thanh toán của đăng ký tại các Quây giao dịch BIDV BIDV hoặc đăng ký trực tuyến dịch vụ BIDV Online hoặc BIDV Xác nhân SmartBanking <u>tại đây</u> Thông tin đơn hàng Mã hóa đơn: 🔳 💷 🔳 Mã khách hàng: Tên khách hàng: 💼 💶 💻 Linh Số tiên: 14,059,820 VNĐ 10 mar 10 191213094153 Nôi dung: 💼 💼 Linh dong học phi Học ky 2 - Nam học 2019-2020 Nhà cung cấp/trung gian thanh toán: Cong thanh toan DH Quoc te

**Bước 6:** Sau khi nhập đầy đủ thông tin User mật khẩu, BIDV sẽ báo mã OTP đến số điện thoại đã đăng kí để xác thực giao dịch, sinh viên kiểm tra số tiền phải đóng và nhập mã OTP vào giao diện, sau đó bấm thanh toán để thanh toán học phí. Nếu có sai sót sinh viên bấm hủy giao dịch và thực hiện lại (tương tự với các phương thức xác thực bằng BIDV online hoặc số tài khoản):

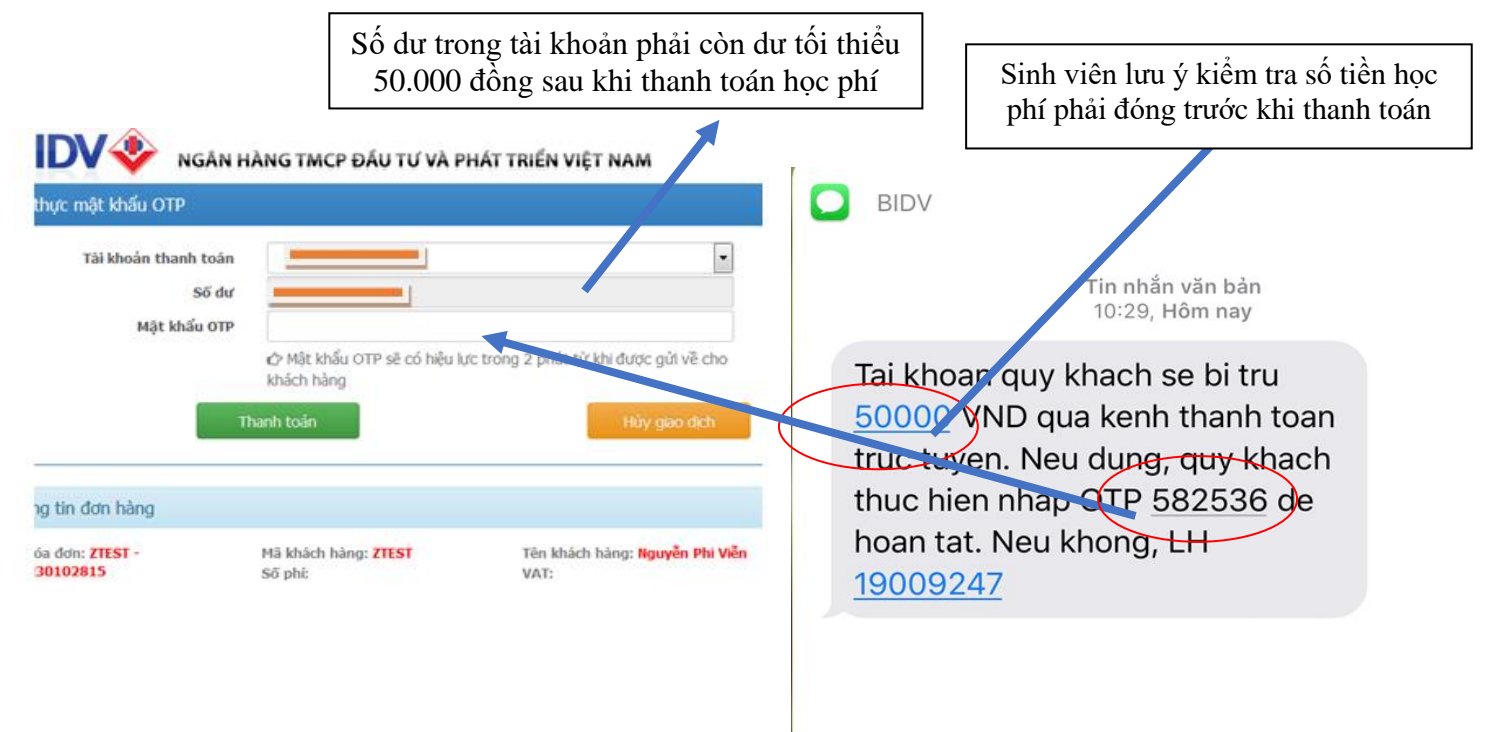

<u>Bước 5: (Thanh toán bằng BIDV Smartbanking, BIDV Online hoặc số tài khoản):</u> Sinh viên chọn 1 trong 3 phương thức xác thực trên và nhập thông tin user, mật khẩu theo yêu cầu:

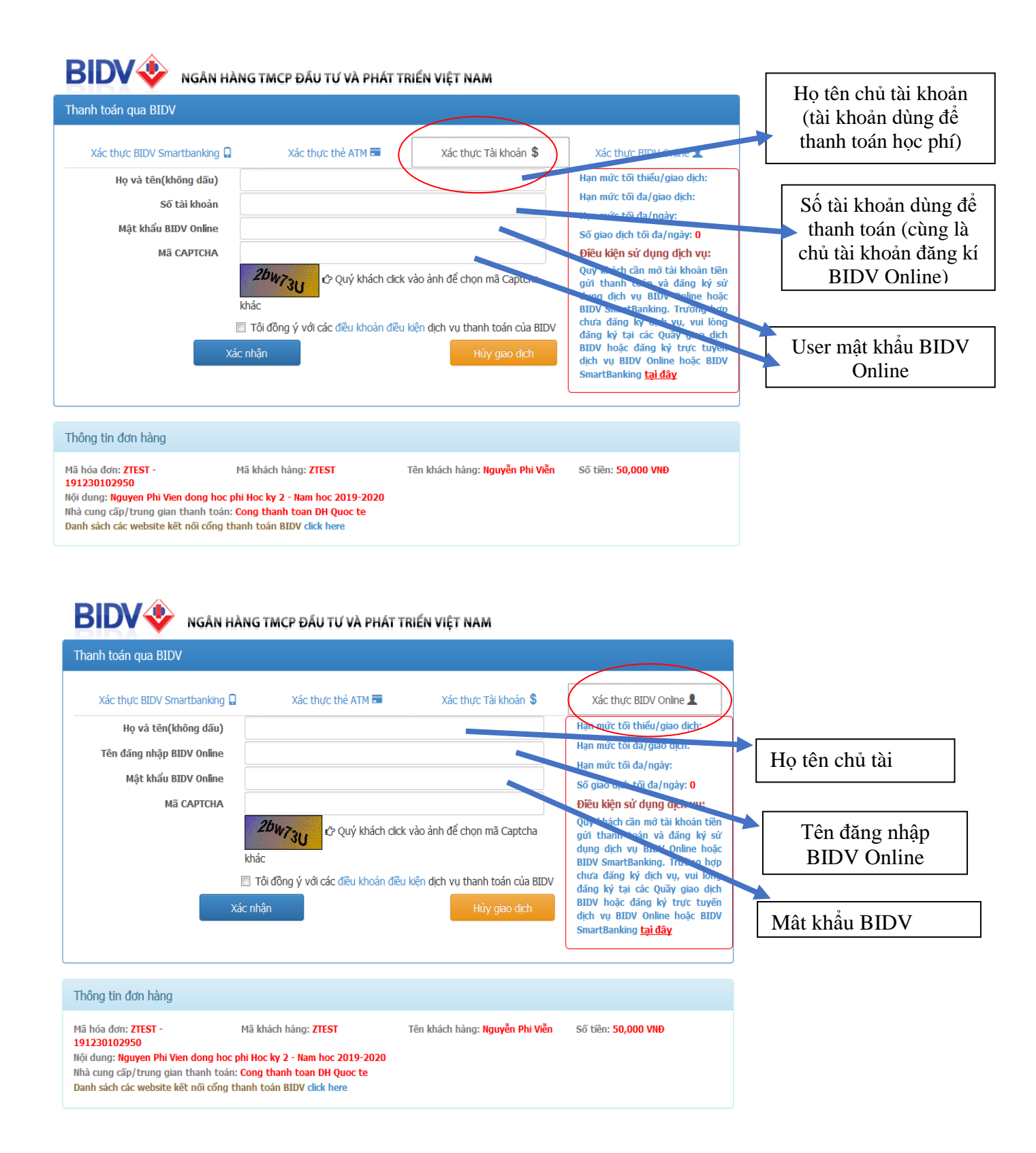

## 2. Các hình thức thanh toán khác:

Thanh toán bằng chuyển khoản qua tất cả các hệ thống Ngân hàng trên toàn quốc hoặc nộp tiền mặt tại các Quầy giao dịch của Ngân hàng vào Tài khoản của Trường Đại học Quốc tế:

- Tên tài khoản: TRƯỜNG ĐẠI HỌC QUỐC TẾ Số tài khoản: 3141.00000.35267
   Tại ngân hàng: BIDV - Chi nhánh Đông Sài Gòn
- Tên tài khoản: TRƯỜNG ĐẠI HỌC QUỐC TẾ
  Số tài khoản: 007.100.5999.999
  Tại ngân hàng: Vietcombank Chi nhánh TP.HCM
- Tên tài khoản: TRƯỜNG ĐẠI HỌC QUỐC TẾ Số tài khoản: 1700.201.191.693
   Tại ngân hàng: Agribank - Chi nhánh TP.HCM